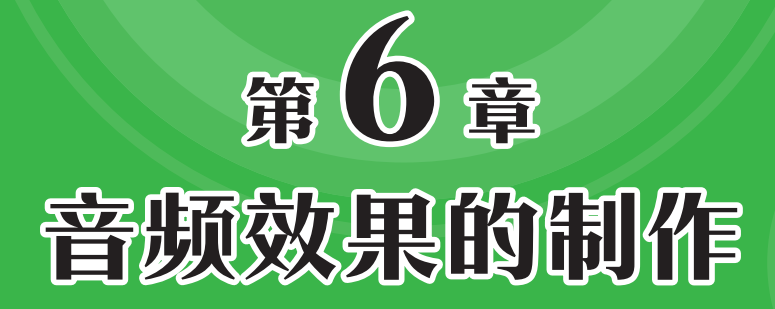

声音在影视作品中起着至关重要的作用,它可以帮助创作 者烘托影片氛围、传递情感、控制影片的节奏等。在影视后期 制作中,创作者需要结合视频对声音进行处理,以创造良好的 视听体验。

# Pr 6.1 音频效果的应用

声音是影视作品中非常重要的元素之一,它可以烘托视频的氛围与情感,使视频更真实。 在Premiere软件中,用户可以为音频素材添加多种效果,以满足使用的需要。

## 6.1.1 振幅与压限

"振幅与压限"音频效果组包括10 种音频效果。该组音频效果可以对音 频的振幅进行处理,避免出现较低或 较高的声音。

## 1. 动态

"动态"音频效果可以控制一定范 围内音频信号的增强或减弱。该效果 包括4部分:自动门、压缩程序、扩 展器和限幅器。添加该音频效果后, 在"效果控件"面板中单击"编辑" 按钮,即可打开"剪辑效果编辑器-动 态"对话框进行设置,如图6-1所示。 该对话框中各区域作用如下。

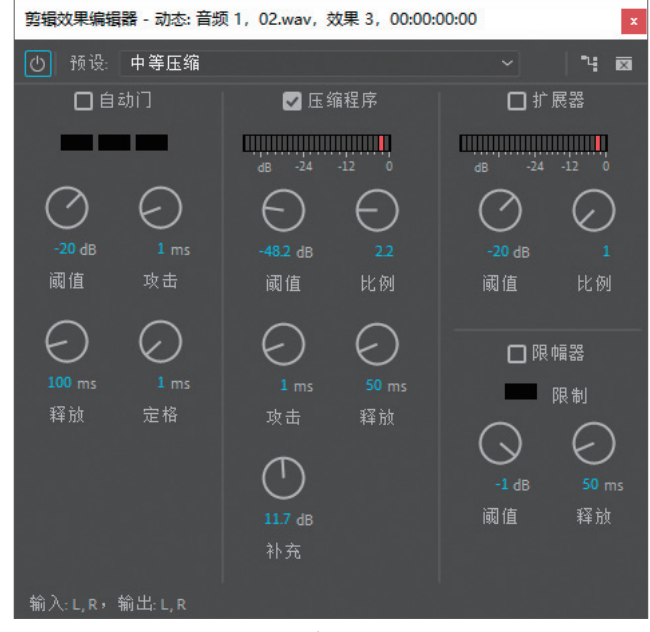

图 6-1

- 自动门:用于删除低于特定振幅阈值的噪音。其中,"阈值"参数可以设置指定效果器的上限或下限值;"攻击"参数可以指定检测到达到阈值的信号多久启动效果器;"释放"参数可以设置指定效果器的工作时间。
- 压缩程序:用于通过衰减超过特定阈值的音频来减少音频信号的动态范围。其中,"攻击"和 "释放"参数更改临时行为时,"比例"参数可以控制动态范围中的更改;"补充"参数可以补偿增加音频电平。
- 扩展器:通过衰减低于指定阈值的音频来增加音频信号的动态范围。"比例"参数可以用于控制动态范围的更改。
- 限幅器:用于衰减超过指定阈值的音频。信号受到限制时,表 LED 会亮起。

#### 2. 动态处理

"动态处理"音频效果可用作压缩器、限幅器或扩展器。作为压缩器和限幅器时,该效果 可减少动态范围,产生一致的音量;作为扩展器时,通过减小低电平信号的电平来增加动态范 围。添加该音频效果后,在"效果控件"面板中单击"编辑"按钮,即可打开"剪辑效果编 辑器-动态处理"对话框进行设置,该对话框中包括"动态"和"设置"两个选项卡,分别如 图6-2、图6-3所示。

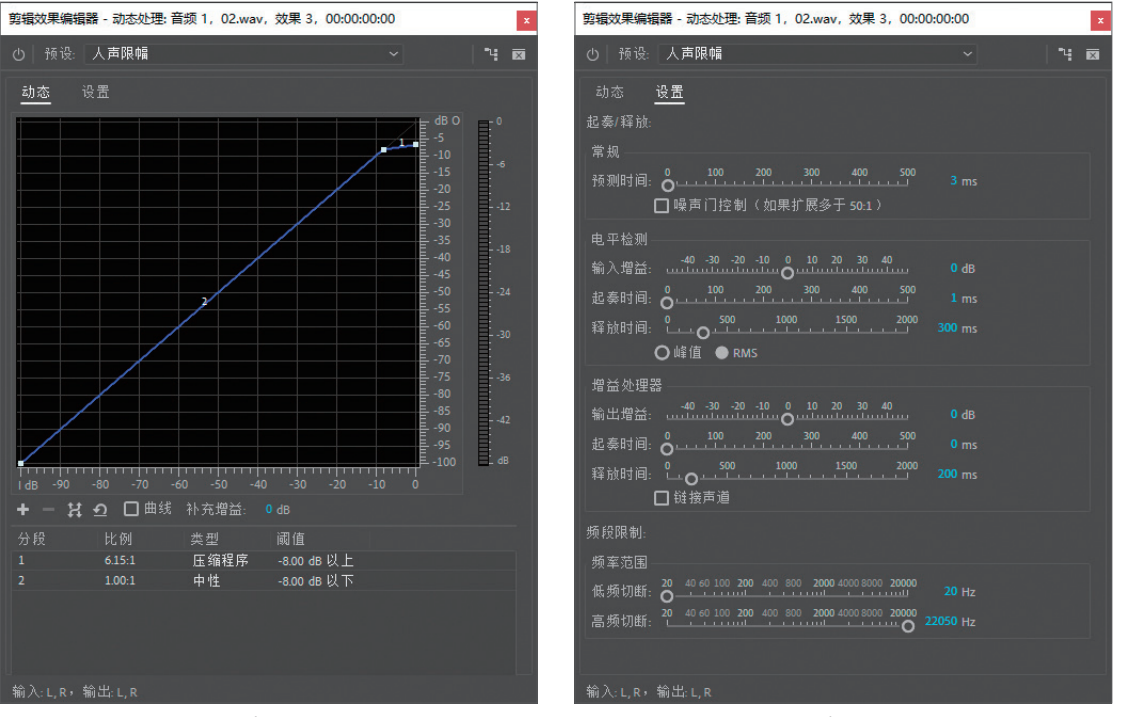

图 6-2

图 6-3

"预设"下拉列表中包括预设的动态处理设置,用户可以直接选择,也可以在"动态"选项 卡中通过调整图形处理音频;在"设置"选项卡中,用户可以提供总体的音频设置,也可以检 测振幅并进行处理。

## 3. 单频段压缩器

## 4. 增幅

"增幅"音频效果可增强或减弱音频 信号。该效果实时起效,用户可以结合 其他音频效果一起使用。

## 5. 多频段压缩器

"多频段压缩器"音频效果可单独 压缩四种不同的频段,每个频段通常包 含唯一的动态内容,常用于处理音频母 带。添加该音频效果后,在"效果控 件"面板中单击"编辑"按钮,即可打 开"剪辑效果编辑器-多频段压缩器"对 话框进行设置,如图6-4所示。该对话框 中部分选项作用如下。

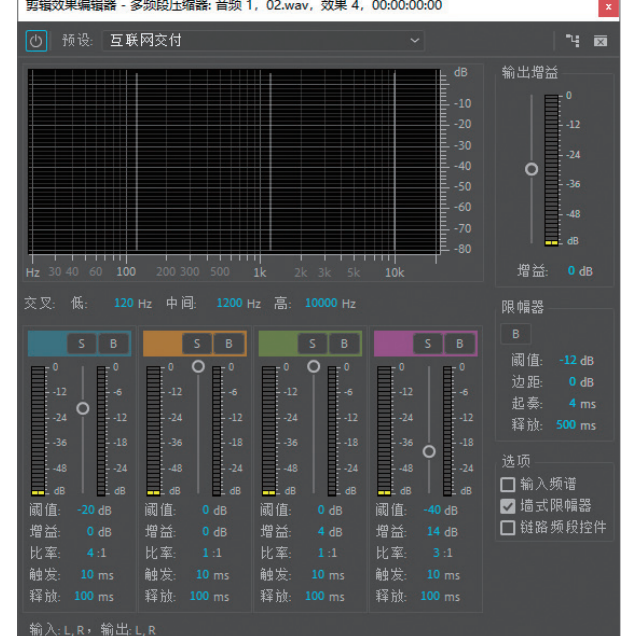

图 6-4

- ≤: 独奏, 单击该按钮, 只能听到当前频段。
- ●阈值:用于设置启用压缩的输入电平。若想仅压缩极端峰值并保留更大的动态范围, 阈值需低于峰值输入电平5dB左右;若想高度压缩音频并大幅减小动态范围,阈值需低 于峰值输入电平15dB左右。
- 增益:用于在压缩之后增强或削减振幅。
- 输出增益:用于在压缩之后增强或削减整体输出电平。
- 限幅器:用于输出增益后在信号路径的末尾应用限制,优化整体电平。
- 输入频谱:选择该复选框,在多频段图形中显示输入信号的频谱,而不是输出信号的频谱。
- **墙式限幅器**:选择该复选框,在当前裕度设置应用即时强制限幅。
- 链路频段控件:选择该复选框,将全局调整所有频段的压缩设置,同时保留各频段间的相对差异。

#### 6. 强制限幅

"强制限幅"音频效果可以减弱高于指定阈值的音频。该效果可提高整体音量,同时避免 扭曲。

## 7. 消除齿音

"消除齿音"音频效果可去除齿音和其他高频"嘶嘶"类型的声音。

#### 8. 电子管建模压缩器

"电子管建模压缩器"音频效果可添加使音频增色的微妙扭曲,模拟复古硬件压缩器的温暖 感觉。

#### 9. 通道混合器

"通道混合器"音频效果可以改变立体声或环绕声道的平衡。

#### 10. 通道音量

"通道音量"音频效果可以独立控制立体声或5.1剪辑或轨道中每条声道的音量。

## 6.1.2 延迟与回声

"延迟与回声"音频效果组包括3种音频效果。该组音频效果可以制作回声的效果,使声音 更饱满,有层次。

## 1. 多功能延迟

"多功能延迟"音频效果可以制作延迟音效的回声效果,适用于5.1、立体声或单声道剪辑。添加该效果后,用户可以在"效果控件"面板中设置最多4个回声效果。

## 2. 延迟

"延迟"音频效果可以生成单一回声,用户可以制作指定时间后播放的回声效果。35ms或更 长时间的延迟可产生不连续的回声;而15~34ms的延迟可产生简单的和声或镶边效果。

Premiere视频剪辑标准教程(全彩微课

版

## 3. 模拟延迟

"模拟延迟"音频效果可以模拟老式延迟 装置的温暖声音特性,制作缓慢的回声效果。 添加该效果后,在"效果控件"面板中单击 "编辑"按钮,即可打开"剪辑效果编辑器-模 拟延迟"对话框,如图6-5所示。该对话框中 部分选项作用如下。

- 预设: 该下拉列表中包括多种Premiere 软件的预设效果,用户可以直接选择 应用。
- ●干输出:用于确定原始未处理音频的 电平。
- **湿输出**:用于确定延迟的、经过处理的音频的电平。
- 延迟:用于设置延迟的长度。
- 反馈:用于通过延迟线重新发送延迟的音频,来创建重复回声。数值越高,回声强度 增长越快。
- 劣音:用于增加扭曲并提高低频,增加温暖度的效果。

## 动手练 制作山谷回音效果

音频在影视文件中起着至关重要的作用,用户可以通过Premiere软件处理音 频,使其满足影视作品的需要。下面将结合"模拟延迟"音频效果,制作山谷回音 的效果。

Step 01 新建项目,导入本章素材文件"你好.wav",将其拖曳至"时间轴"面板中,软件 将根据素材自动创建序列,如图6-6所示。

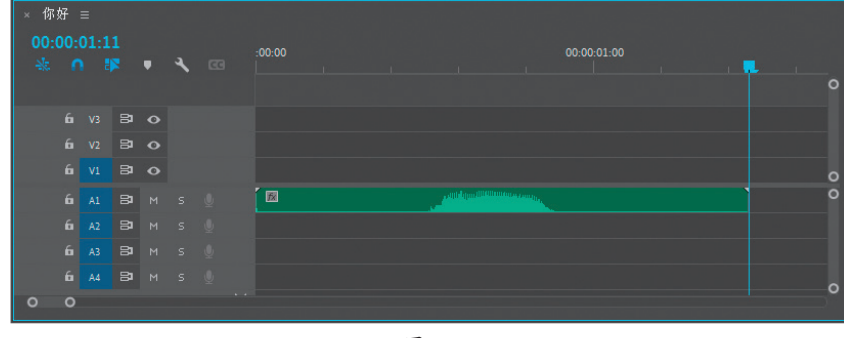

图 6-6

Step 02 在"效果"面板中搜索"模拟延迟"音频效果,拖曳至"时间轴"面板中A1轨道 素材上,在"效果控件"面板中单击"编辑"按钮,打开"剪辑效果编辑器-模拟延迟"对话 框,在"预设"下拉列表中选择"峡谷回声"选项,并设置"延迟"参数为600ms,如图6-7 所示。

第 6 章

音频效果的制

作

14 🖂

剪辑效果编辑器 - 模拟延迟: 音频 1, 03.wav, 效果 3, 00:00:...

模式: 〇磁带 〇磁带/音频管 ● 模拟

图 6-5

① 预设: 50 年代的敲击回音

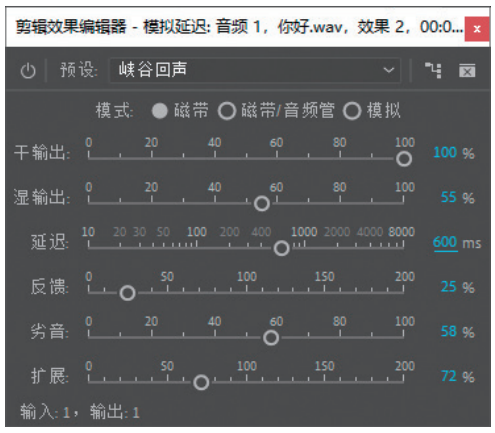

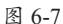

**Step 03** 关闭"剪辑效果编辑器-模拟延迟"对话框,在"效果控件"面板中设置"音量" 效果中"级别"参数为6dB,提高音量,如图6-8所示。

|                          |        | ▲ 你好.wav              |  |
|--------------------------|--------|-----------------------|--|
| ~ fx 音重                  |        | บิ                    |  |
| 🙆 旁路                     | 0      |                       |  |
| > 🙋 級别                   |        | < <u>०</u> ⊨ <u>२</u> |  |
| ~ fx 模拟延迟                |        | <u> </u>              |  |
| 〇 旁路                     |        |                       |  |
| 自定义设置                    | ( 编辑 ) |                       |  |
| 声道映射                     | (重映射   |                       |  |
| <ul> <li>各个参数</li> </ul> |        |                       |  |
| ≻ fx 声像器                 |        |                       |  |

图 6-8

至此,山谷回音效果制作完成。移动时间线至起始位置,按空格键播放即可听到回声 效果。

## 6.1.3 滤波器和EQ

"滤波器和EQ"音频效果组包括14种音频效果。该组音频效果可以过滤掉音频中的某些频率,得到更纯净的音频。

## 1. FFT 滤波器

"FFT滤波器"音频效果可以轻松绘制用于抑制或增强特定频率的曲线或陷波。

## 2. 低通

"低通"音频效果可以消除高于指定频率界限的频率,使音频产生浑厚的低音音场效果。该效果适用于5.1声道、立体声或单声道剪辑。

## 3. 低音

"低音"音频效果可以增大或减小低频(200Hz及以下),适用于5.1声道、立体声或单声道 剪辑。

## 4. 参数均衡器

"参数均衡器"音频效果可以最大程度地控制音调均衡。添加该效果后,在"效果控件"面

板中单击"编辑"按钮,即可打开"剪辑效果编辑器-参数均衡器"对话框,如图6-9所示。用户可以在该对话框中全面控制音频的频率、Q和增益设置。

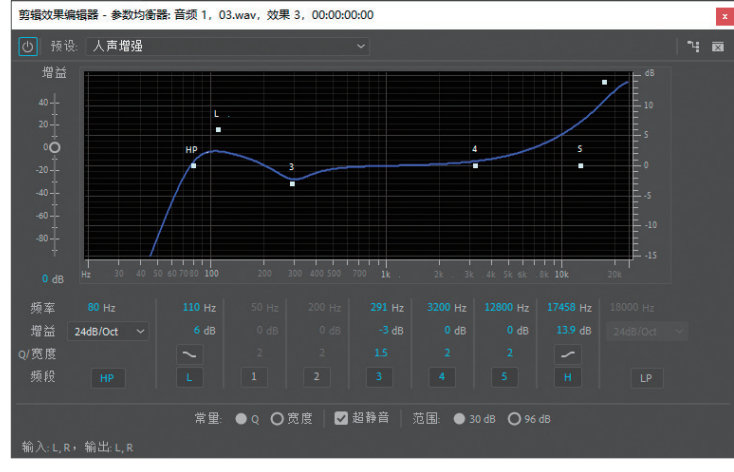

#### 图 6-9

## 5. 图形均衡器(10段)/(20段)/(30段)

"图形均衡器"音频效果可以增强或削减特定频段,并直观地表示生成的EQ曲线。在使用时,用户可以选择不同频段的"图形均衡器"音频效果进行添加,其中。"图形均衡器(10段)"音频效果频段最少,调整最快;"图形均衡器(30段)"音频效果频段最多,调整最精细。

## 6. 带通

"带通"音频效果移除在指定范围外发生的频率或频段。该效果适用于5.1、立体声或单声 道剪辑。

#### 7. 科学滤波器

"科学滤波器"音频效果对音频进行高级操作。添加该效果后,在"效果控件"面板中单击 "编辑"按钮,即可打开"剪辑效果编辑器-科学滤波器"对话框,如图6-10所示。该对话框中的 部分选项作用如下。

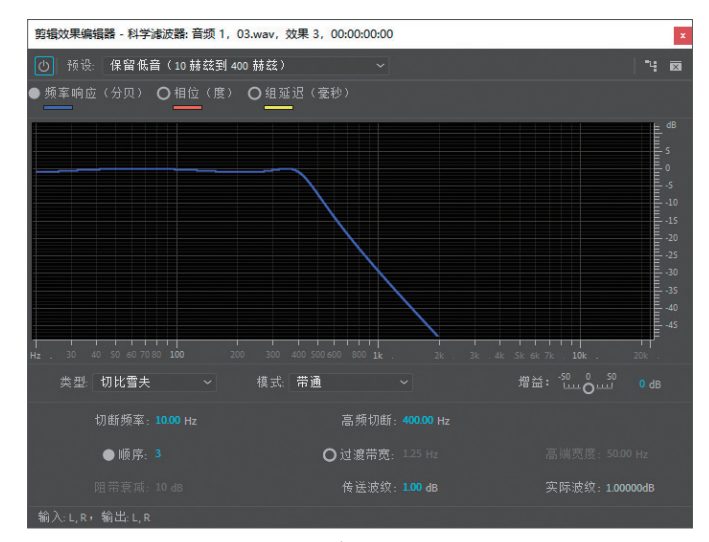

图 6-10

- 预设:用于选择Premiere软件自带的预设进行应用。
- 类型:用于设置科学滤波器的类型,包括"贝塞尔""巴特沃斯""切比雪夫"和"椭圆"4种类型。
- 模式:用于设置滤波器的模式,包括"低通""高通""带通"和"带阻"4种模式。
- 增益: 用于调整音频整体音量级别, 避免调整后产生太响亮或太柔和的音频。

## 8. 简单的参数均衡

"简单的参数均衡"音频效果可以在一定范围内均衡音调。添加该效果后,用户可以在"效 果控件"面板中设置位于指定范围中心的频率、要保留频段的宽度等参数。

## 9. 简单的陷波滤波器

"简单的陷波滤波器"音频效果可以阻碍频率信号。

## 10. 陷波滤波器

"陷波滤波器"音频效果可以去除最多6个设定的音频频段,且保持周围频率不变。添加该效果后,在"效果控件"面板中单击"编辑"按钮,即可打开"剪辑效果编辑器-陷波滤波器"对话框,如图6-11所示。用户可以在该对话框中对每个陷波的中心频率、振幅、频率范围等进行设置。

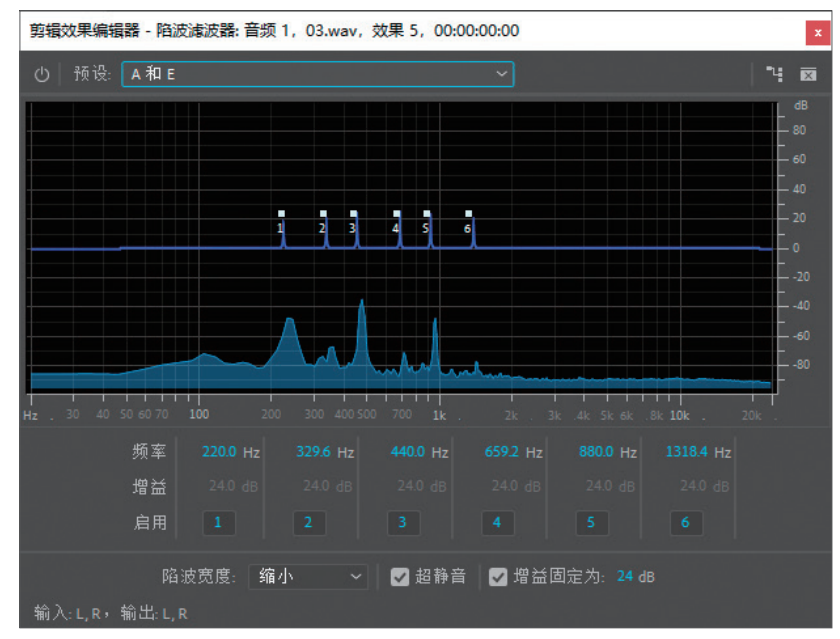

图 6-11

## 11. 高通

"高通"音频效果与"低通"音频效果作用相反,该效果可以消除低于指定频率界限的频率,适用于5.1、立体声或单声道剪辑。

## 12. 高音

"高音"音频效果可以增高或降低高频(4000Hz及以上),适用于5.1、立体声或单声道剪辑。

# 第6章 音频效果的制作

## 6.1.4 调制

"调制"音频效果组包括3种音频效果。该组音频效果可以通过混合音频效果或移动音频信 号的相位来改变声音。

## 1. 和声/镶边

"和声/镶边"音频效果可以模拟多个 音频的混合效果,增强人声音轨或为单 声道音频添加立体声空间感。添加该效 果后,在"效果控件"面板中单击"编 辑"按钮,即可打开"剪辑效果编辑器-和声/镶边"对话框,如图6-12所示。该 对话框中部分选项作用如下。

模式:用于设置模式,包括"和声"和"镶边"两个选项。其中,"和声"可以模拟同时播放多个语音或乐器的效果;"镶边"可以模拟最初在打击乐中听到的延迟相移声音。

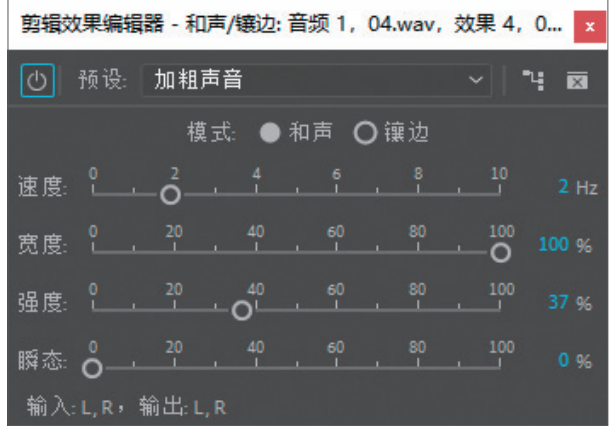

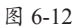

- 速度:用于控制延迟时间循环从零到最大设置的速率。
- 宽度:用于指定最大延迟量。
- 强度:用于控制原始音频与处理后音频的比率。
- •瞬态:强调瞬时,提供更锐利、更清晰的声音。

## 2. 移相器

"移相器"音频效果类似于镶边,该效果可以移动音频信号的相位,并将其与原始信号重新 合并,作出20世纪60年代音乐家推广的打击乐效果。

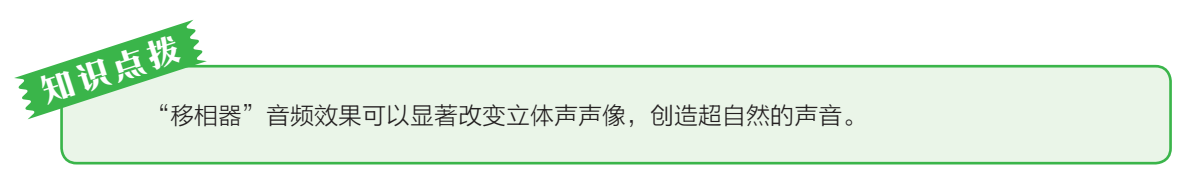

## 3. 镶边

"镶边"音频效果可以通过以特定或随机间隔,略微对信号进行延迟和相位调整来创建类似 于20世纪60年代和20世纪70年代打击乐的音频,该效果是通过混合与原始信号大致等比例的可 变短时间延迟产生的。

## 6.1.5 降杂/恢复

"降杂/恢复"音频效果组包括4种音频效果。该组音频效果可以去除音频中的杂音,使音频 更纯净。

## 1. 减少混响

"减少混响"音频效果可以消除混响曲线并辅助调整混响量。

## 2. 消除嗡嗡声

"消除嗡嗡声"音频效果可以去除窄频段及其谐波。常用于处理照明设备和电子设备电线发出的嗡嗡声。

## 3. 自动咔嗒声移除

"自动咔嗒声移除"音频效果可以去除音频中的咔嗒声音或静电噪声。

#### 4. 降噪

"降噪"音频效果可以降低或完全去除音频文件中的噪声。

## 6.1.6 混响

"混响"音频效果组包括3种音频效果。该组音频效果可以为音频添加混响,模拟声音反射的效果。

## 1. 卷积混响

"卷积混响"音频效果可以基于卷积的混 响使用脉冲文件模拟声学空间,使之如同在原 始环境中录制一般真实。添加该效果后,在 "效果控件"面板中单击"编辑"按钮,即可 打开"剪辑效果编辑器-卷积混响"对话框, 如图6-13所示。该对话框中的部分选项作用 如下。

- 预设: 该下拉列表中包括多种Premiere 预设的设置,用户可以直接选择应用。
- 脉冲:用于指定模拟声学空间的文件。单击"加载"按钮可以添加自定义的脉冲文件。

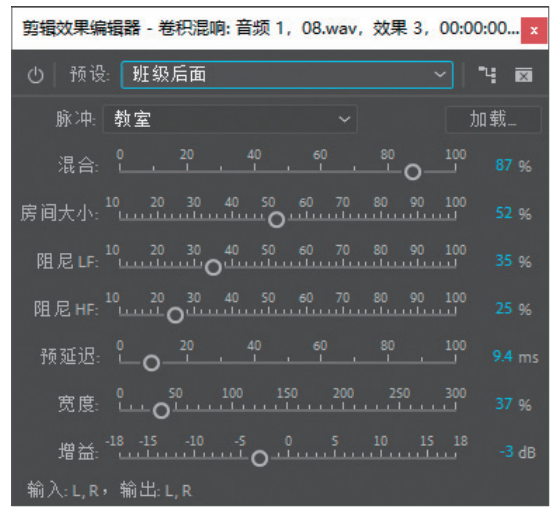

图 6-13

- 混合:用于设置原始声音与混响声音的比率。
- 房间大小:用于设置由脉冲文件定义的完整空间的百分比,数值越大,混响越长。
- 阻尼LF:用于减少混响中的低频重低音分量,避免模糊,产生更清晰的声音。
- 阻尼HF:用于减少混响中的高频瞬时分量,避免刺耳声音,产生更温暖、更生动的声音。
- 预延迟:用于确定混响形成最大振幅所需的毫秒数。数值较低时声音比较自然;数值 较高时可产生有趣的特殊效果。

#### 2. 室内混响

"室内混响"音频效果可以模拟室内空间演奏音频的效果。与其他混响效果相比,该效果速度更快,占用的处理器资源也更低。

#### 3. 环绕声混响

"环绕声混响"音频效果可模拟声音在室内声学空间中的效果和氛围,常用于5.1音源,也 可为单声道或立体声音源提供环绕声环境。

## 6.1.7 特殊效果

"特殊效果"音频效果组包括12种音频效 果。该组音频效果常用于制作一些特殊的效 果,如交换左右声道、模拟汽车音箱爆裂声 音等。

## 1. Binauralizer-Ambisonics

"Binauralizer-Ambisonics"音频效果仅适 用于5.1声道剪辑,该效果可以与全景视频相 结合,创作出身临其境的效果。

## 2. 雷达响度计

"雷达响度计"音频效果可以测量剪辑、 轨道或序列中的音频级别,帮助用户控制声音 的音量,以满足广播或电视的播放要求。添 加该效果后,在"效果控件"面板中单击"编 辑"按钮,即可打开"剪辑效果编辑器-雷达 响度计"对话框,如图6-14所示。

在"剪辑效果编辑器-雷达响度计"对话 框中,播放声音时若出现较多黄色区域,就

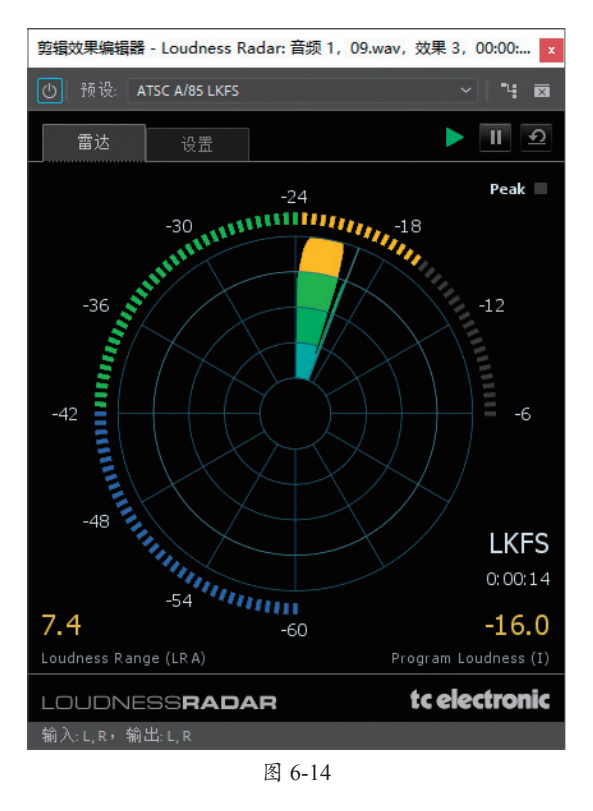

表示音量偏高;仅出现蓝色区域表示音量偏低,一般来说,需要将响度保持在雷达的绿色区域 中,才可满足要求。

## 3. Panner-Ambisonics

"Panner-Ambisonics"音频效果仅适用于5.1声道,一般与一些沉浸式视频效果同时使用。

#### 4. 互换声道

"互换声道"音频效果仅适用于立体声剪辑, GIA效果可以交换左右声道信息的位置。

## 5. 人声增强

"人声增强"音频效果可以增强人声,改善旁白录音质量。

## 6. 反转

"反转"音频效果可以反转所有声道的相位,适用于5.1声道、立体声或单声道剪辑。

7. 吉他套件

"吉他套件"音频效果将应用一系列可以优化和改变吉他音轨声音的处理器,模拟吉他弹

奏的效果,使音频更具有表现力。添加该效果后,在"效果控件"面板中单击"编辑"按钮,即可打开"剪辑效果编辑器-吉他套件"对话框,如图6-15所示。该对话框中的部分选项作用如下。

| 剪辑效果编辑器 - 吉他套件: 音频 1, 10.mp3,                       | 效果 3, 00:0 | 00:00:00              | ×   |
|-----------------------------------------------------|------------|-----------------------|-----|
| <ul> <li></li></ul>                                 |            | ~                     | 4 🖬 |
| 压缩程序                                                |            | 扭曲                    |     |
| 数量: 0, 20, 40, 60, 80, 100                          |            | 类型: 笔直模糊              |     |
| - ✓ 不使用                                             |            | 数里: 0_20_40_60_80_100 |     |
| 滤波器                                                 |            | □不使用                  |     |
| 过滤: TalkBox E                                       |            | 放大器                   |     |
| 类型: 高通                                              |            | 框: 经典英式堆叠             |     |
| 频率: <sup>20</sup> 40 80 200 400 800 2000 6000 20000 |            | ✔ 不使用                 |     |
| 共振: 0, 20, 40, 0, 80, 100                           |            |                       |     |
| □ 不使用                                               |            |                       |     |
| 输入: L, R,输出: L, R                                   |            |                       |     |

图 6-15

- •压缩程序:用于减少动态范围以保持一致的振幅,并帮助在混合音频中突出吉他音轨。
- 扭曲:用于增加可经常在吉他独奏中听到的声音边缘。
- 放大器:用于模拟吉他手用来创造独特音调的各种放大器和扬声器组合。

#### 8. 响度计

"响度计"音频效果可以直观地为整个混音、单个音轨或总音轨和子混音测量项目响度。 要注意的是,响度计不会更改音频电平,它仅提供响度的精确测量值,以便用户更改音频响度 级别。

#### 9. 扭曲

"扭曲"音频效果可以将少量砾石和饱和效果应用于任何音频,从而模拟汽车音箱的爆裂效果、压抑的麦克风效果或过载放大器效果。

## 10. 母带处理

"母带处理"音频效果可以优化特定介质音频文件的完整过程。

#### 11. 用右侧填充左侧

"用右侧填充左侧"音频效果可以复制音频剪辑的左声道信息,并将其放置在右声道中,丢 弃原始剪辑的右声道信息。

## 12. 用左侧填充右侧

"用左侧填充右侧"音频效果可以复制音频剪辑的右声道信息,并将其放置在左声道中,丢 弃原始剪辑的左声道信息。

## 6.1.8 立体声声像

"立体声声像"音频效果组仅包括"立体声扩展器"一种音频效果。该效果可调整立体声声像,控制其动态范围。

## 6.1.9 时间与变调

"时间与变调"音频效果组仅包括"音高换档器"一种音频效果,该效果可以实时改变 音调。

## 6.1.10 其他

除了以上9组音频效果外, Premiere软件中还包括3个独立的音频效果:余额、静音和音量。 下面将对此进行介绍。

1.余额

"余额"音频效果可以平衡左右声道的相对音量。

## 2. 静音

"静音"音频效果可以消除声音。

#### 3. 音量

"音量"音频效果可以使用音量效果代替固定音量效果。

## Pr 6.2 音频的编辑

除了通过音频效果对声音进行调整外,用户还可以通过关键帧、音频过渡效果等设置音频,从而制作出符合需要的音频。本节将对此进行介绍。

## 6.2.1 音频关键帧

与视频中的关键帧类似,音频关键帧可以设置音频素材在不同时间的音量,从而作出变化的效果。用户可以选择在"时间轴"面板中或"效果控件"面板中添加音频关键帧。下面针对两种方式进行介绍。

## 1. 在"时间轴"面板中添加音频关键帧

若想在"时间轴"面板中添加音频关键帧,需要先将音频轨道展开,双击音频轨道前的空 白处即可,如图6-16所示。再次双击该空白处可折叠音频轨道。

| × 10<br>00:0 | =<br>00:0 |    | • | 4 | -00-00 00:00:15:00 00:00:30:00 00:00:45:00 00:01:00:00 00:01:15:00 00:01:3                                                                                                    | ₀<br> |
|--------------|-----------|----|---|---|----------------------------------------------------------------------------------------------------|-------|
|              |           | 81 | • |   |                                                                                                    |       |
|              |           |    | • |   |                                                                                                    |       |
|              |           |    | • |   |                                                                                                    | 0     |
|              |           | 81 |   |   |                                                                                                    | 0     |
|              |           | 音频 |   |   | The second second s |       |
|              |           |    |   |   |                                                                                                    |       |
|              |           | 81 |   |   |                                                                                                    | 0     |
| 0            |           |    |   |   | 0                                                                                                    |       |

图 6-16

在展开的音频轨道中单击"添加-移除关键帧"按钮圆,即可添加或删除音频关键帧。添加 音频关键帧后,可通过"选择工具" ▶移动其位置,从而改变音频效果,如图6-17所示。

| × 10        |  |              |   |                                                                                                    |        |
|-------------|--|--------------|---|----------------------------------------------------------------------------------------------------|--------|
| 00:0<br>⊰⁄≂ |  | •            | ٦ | :00:00 00:00:15:00 00:00:30:00 00:00:45:00 00:01:00:00 00:01:15:00 00:01:                                                                                                    | 0<br>0 |
|             |  | 80           |   |                                                                                                    |        |
|             |  | 8 0          |   |                                                                                                    |        |
|             |  | 80           |   |                                                                                                    | 0      |
|             |  | <b>В</b> Л М |   | and the second second                                                                                                    | 0      |
| ~           |  | 首频1<br>0. 4  |   | A second second s |        |
|             |  | В м          |   |                                                                                                    | 0      |
| 0           |  |              |   | 0                                                                                                    |        |

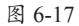

**注意事项** 用户还可以按住Ctrl键同时单击创建关键帧,再对其进行调整,从而提高或降低音量。按住Ctrl键 靠近已有的关键帧后,待光标变为 数 状时按住鼠标拖动,可创建更平滑的变化效果,如图6-18所示。

| × 10 |  |    |   |   |                                                                                                    |
|------|--|----|---|---|----------------------------------------------------------------------------------------------------|
|      |  |    | • | ٩ | :00.00 00:00:15:00 00:00:30:00 00:00:45:00 00:01:00:00 00:01:15:00 00:01:30                         |
|      |  |    |   |   | (                                                                                                   |
|      |  |    | 0 |   |                                                                                                    |
|      |  | 8  | 0 |   |                                                                                                    |
|      |  |    | 0 |   |                                                                                                    |
|      |  | 8  |   |   | 1 🖬 👘 dhe baha baha baha bara Bena dhe baha baha ber bara dhe baha baha baha bara bara bara bara ba |
|      |  | 音频 |   |   |                                                                                                    |
|      |  |    |   |   |                                                                                                    |
|      |  | 81 |   |   |                                                                                                    |
| 0    |  |    |   |   | •                                                                                                   |
|      |  |    |   |   |                                                                                                    |

图 6-18

## 2. 在"效果控件"面板中添加音频关键帧

在"效果控件"面板中添加音频关键帧的方式与创建视频关键帧的方式类似。选择"时间 轴"面板中的音频素材后,在"效果控件"面板中单击"级别"参数左侧的"切换动画"按钮 ■,即可在时间线当前位置添加关键帧,移动时间线,调整参数或单击"添加/移除关键帧"按 钮,可在继续添加关键帧,如图6-19所示。

| 效果控件 ☰                   |              |          |          |             |      |
|--------------------------|--------------|----------|----------|-------------|------|
| 源 * 11.mp3 ~ 10 * 11.mp3 |              | ▶ :00:00 | 00:30:00 | 00:01:00:00 | 00:0 |
| 音频                       |              | 🔺 11.mp3 |          |             |      |
| ~ fx 音量                  |              | শ        |          |             |      |
| Ŏ 旁路                     |              |          |          |             |      |
| > 🙋 级别                   | - <b>(</b> ) | ন 🕨      | •        |             |      |
| ✓ fx 通道音量                |              | শ        |          |             |      |
| ☑ 旁路                     |              |          |          |             |      |
| > 🙋 左侧                   |              | <u>n</u> |          |             |      |
| > 🙋 右侧                   |              | ก        |          |             |      |
| > ☆ 声像器                  |              | 0        |          |             | 0    |
| 00:00:21:19              |              |          |          | ▼. ►♪       | Ľ    |

用户还可以分别设置"左侧"参数和"右侧"参数的关键帧,制作特殊的左右声道效果。

## 6.2.2 音频持续时间

在处理音频素材时,常常需要设置其持续时间与视频轨 道中的素材相匹配,以保证影片品质。用户可以在"项目"面 板、"源监视器"面板或"时间轴"面板中对音频持续时间进 行设置。

选中音频素材,右击,在弹出的快捷菜单中执行"速度 /持续时间"命令,打开"剪辑速度/持续时间"对话框,如 图6-20所示。在该对话框中设置参数,即可调整音视频素材的 持续时间。要注意的是,在"项目"面板中调整音频播放速 度后,"时间轴"面板中的素材不受影响,需要重新将素材导 入"时间轴"面板中。

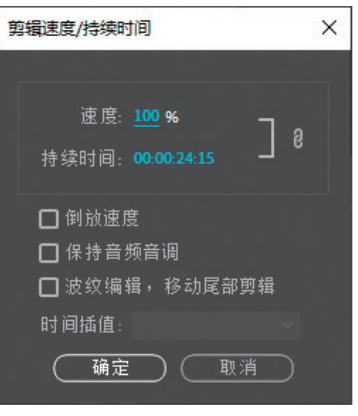

图 6-20

知识点拨

除了使用一些常规的方法设置音频素材的持续时间外,用户还可以通过将音频素材导入Audition软件中进行重新混合,以匹配视频素材的持续时间。

在Premiere软件中执行"编辑"|"在Adobe Audition中编 辑"|"序列"命令,打开"在Adobe Audition中编辑"对话框, 如图6-21所示。

|         |                    | 浏览 |
|---------|--------------------|----|
|         |                    |    |
|         | 整个序列               |    |
|         | 通过 Dynamic Link 发送 |    |
|         |                    |    |
|         |                    |    |
|         | 转移设置               |    |
|         | 转移设置               |    |
| ✔ 平移和音量 |                    |    |
|         |                    |    |

图 6-21

设置参数后单击"确定"按钮,即可在Audition软件中打开序列,如图6-22所示。

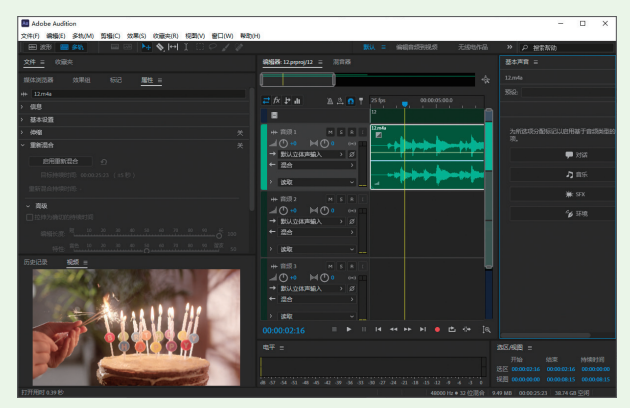

图 6-22

在"编辑器"面板中选择音频素材后,在"属性"面板中单击"启用重新混合"按钮,分析剪 辑并找到最佳过渡点,设置"目标持续时间"参数,Audition即可在时间轴中将音频重新混合为目 标持续时间,图6-23、图6-24所示为重新混合前后对比效果。 知识点拨

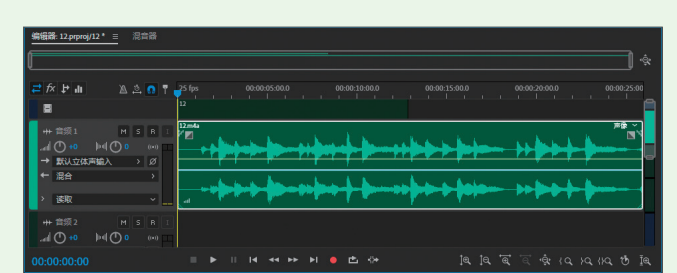

图 6-23

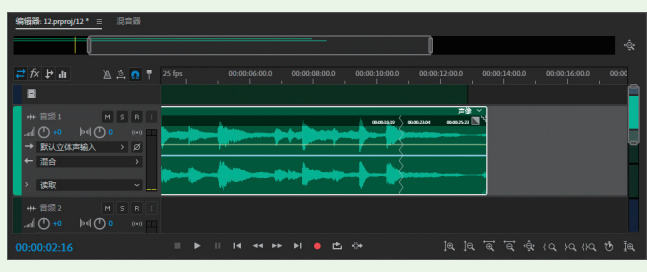

图 6-24

重新混合后,用户可以将音频再次导回Premiere项目中。在Audition中选择调整后的音频轨 道,执行"多轨"|"导出到Adobe Premiere Pro(X)"命令,打开"导出到Adobe Premiere Pro"对话框,如图6-25所示。设置参数后单击"导出"按钮,软件将自动切换至Premiere中, 并打开"复制Adobe Audition轨道"对话框,如图6-26所示。

| 导出到 Adobe Premiere Pro        | ×         |                      |    |
|-------------------------------|-----------|----------------------|----|
| 文件名: 12.prproj-12 (AU 音轨) xml |           |                      |    |
| 位晋: F:\工作\文教程\PR22版-2022.1\素  | 材\06 ~ 浏览 |                      |    |
| 采样率: 48000                    | ~         |                      |    |
|                               |           |                      |    |
| ●导出每一音轨为音频流                   |           |                      |    |
|                               |           |                      |    |
| ○混音会话为:                       |           |                      |    |
|                               |           |                      |    |
|                               |           |                      | ~  |
|                               |           | 复制 Adobe Audition 轨道 | ×  |
|                               |           | 复制到活动序列: 新建音频轨道      |    |
| ✓ 在 Adobe Premiere Pro 中打开    |           |                      |    |
| (                             |           | 确定                   | 取消 |
| 77.60                         |           | 77                   |    |

图 6-25

图 6-26

在"复制Adobe Audition轨道"对话框中选择音频轨道后单击"确定"按钮,即可将处理后的音频导入至Premiere项目中,且不影响原始轨道,如图6-27所示。

用户可以选择单击原始音频 轨道左侧的"静音轨道"按钮 M,以隐藏原始音频效果。

## 6.2.3 音频过渡效果

添加音频过渡效果可以使音频的进出更自然。在Premiere软件中,包括3种音频过渡效果: "恒定功率""恒定增益"和"指数淡化"。这3种音频效果都可以制作音频交叉淡化的效果,具体的作用介绍如下。

- •恒定功率:"恒定功率"音频过渡效果可以创建类似于视频剪辑之间的溶解过渡效果的 平滑渐变的过渡。应用该音频过渡效果,首先会缓慢降低第一个剪辑的音频,然后快 速接近过渡的末端。对于第二个剪辑,此交叉淡化首先快速增加音频,然后更缓慢地 接近过渡的末端。
- 恒定增益:"恒定增益"音频过渡效果在剪辑之间过渡时将以恒定速率更改音频进出, 但听起来会比较生硬。
- •指数淡化:"指数淡化"音频过渡效果淡出位于平滑的对数曲线上方的第一个剪辑,同时自下而上淡入同样位于平滑对数曲线上方的第二个剪辑。通过从"对齐"控件菜单中选择一个选项,可以指定过渡的定位。

添加音频过渡效果后,选择"时间轴"面板中添加的过渡效果,可以在"效果控件"面板 中设置其持续时间、对齐等参数。

## 动手练 制作打字效果

对大部分影视作品来说,带有声音的影片总是格外吸引人。本小节将结合音频 的相关知识,介绍如何制作打字效果并添加音效。

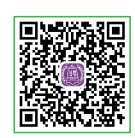

**Step 01** 打开本章素材文件"制作打字效果素材.prproj",在"节目监视器"面板中的预览效果如图6-28所示。

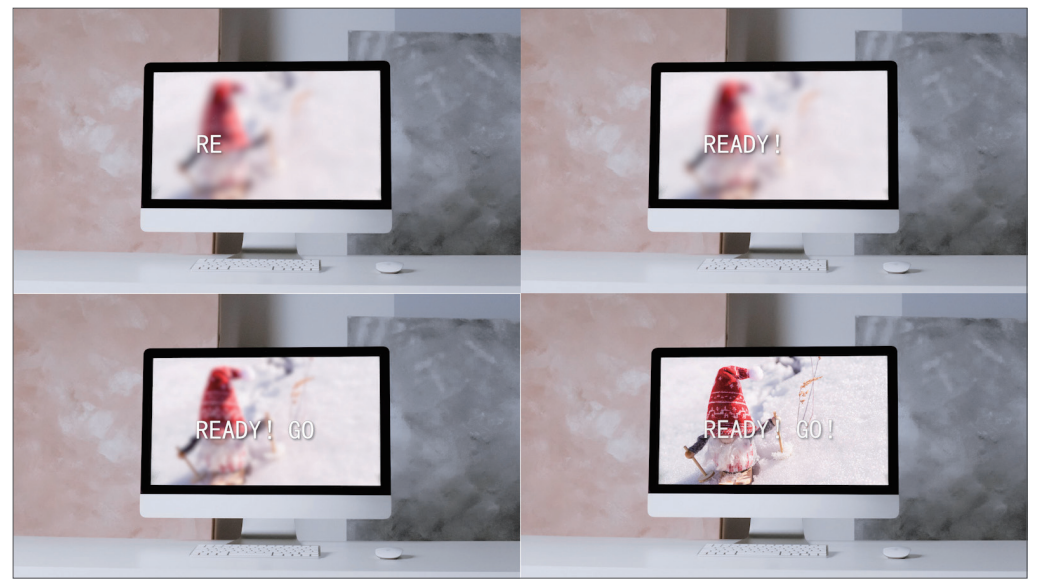

图 6-28

**Step 02** 在 "项目" 面板中选中 "打字.mp3" 素材,拖曳至 "时间轴" 面板的A1轨道中, 如图6-29所示。

| Γ | × 电 | 脑 | = |    |   |  |        |         |            |  |  |   |
|---|-----|---|---|----|---|--|--------|---------|------------|--|--|---|
|   |     |   |   |    | ٦ |  | :00:00 |         | 0:00:05:00 |  |  |   |
|   |     |   |   |    |   |  |        | n R     |            |  |  |   |
|   |     |   |   |    |   |  | 18 电   | Biz.jpg |            |  |  |   |
|   |     |   |   |    |   |  | 四 清    | 11 jpg  |            |  |  | 0 |
|   |     |   |   | 81 |   |  |        |         |            |  |  | 0 |
|   |     |   |   |    |   |  |        |         |            |  |  |   |
|   |     |   |   |    |   |  |        |         |            |  |  |   |
|   |     |   |   |    |   |  |        |         |            |  |  |   |
|   |     |   |   |    | 0 |  |        |         |            |  |  |   |

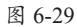

**Step 03** 移动时间线至00:00:01:00处,使用"剃刀工具" ≦在A1轨道中时间线处单击剪切 音频素材,移动时间线至00:00:04:00处,使用"剃刀工具" ≦在A1轨道中时间线处单击剪切音 频素材,删除A1轨道中的第1段和第3段素材,如图6-30所示。

| × 电 | 脑<br>00- |  |  |  |             |                                                                                                    |
|-----|----------|--|--|--|-------------|----------------------------------------------------------------------------------------------------|
| *   |          |  |  |  | :00:00 00:0 | 00:00 00:00:02:00 00:00:03:00 00:00:04:00 00:00:05:0                                                                                                    |
|     |          |  |  |  |             | R R                                                                                                    |
|     |          |  |  |  | 18 电能ips    |                                                                                                    |
|     |          |  |  |  | IN 清雪ipg    | •                                                                                                    |
| A1  |          |  |  |  |             | · @ · · · · · · · · · · · · · · · · · ·                                                                                                    |
|     |          |  |  |  |             | 开始: 00:00:01:00                                                                                                    |
|     |          |  |  |  |             | 结束: 00:00:03:24                                                                                                    |
|     |          |  |  |  |             | 持续时间: 00:00:03:00。                                                                                                    |
| 0   |          |  |  |  |             | , second second se |

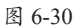

**Step 04** 在 "项目" 面板中选中 "伴奏.mp3" 素材, 拖曳至 "时间轴" 面板的A2轨道中, 如图6-31所示。

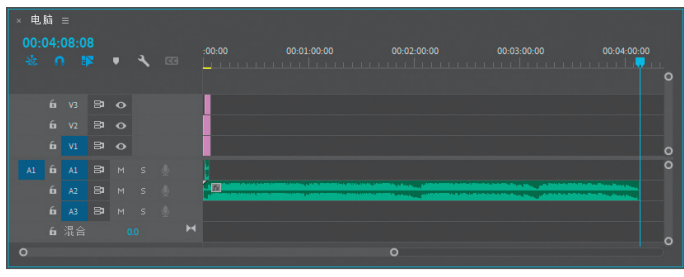

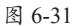

**Step 05** 移动时间线至00:00:03:01处,使用"剃刀工具" ■在A2轨道中时间线处单击剪切 音频素材,选中A2轨道中第1段音频素材,按Delete键删除,移动第2段素材至起始处,如图6-32 所示。

| 电 | 脑: |  |   |  |                                           |   |
|---|----|--|---|--|-------------------------------------------|---|
|   |    |  |   |  | 00:00 00:00:05:00 00:00:10:00 00:00:15:00 |   |
|   |    |  |   |  | 16 R                                      |   |
|   |    |  |   |  | 7% 电验ips                                  |   |
|   |    |  |   |  | 22 清雪 jpg                                 |   |
|   |    |  |   |  | a 🕅 a mar an that have a lar              | 0 |
|   |    |  |   |  |                                           | 2 |
|   |    |  |   |  |                                           |   |
|   |    |  |   |  |                                           | _ |
| 0 |    |  | 0 |  |                                           |   |

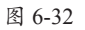

Step 06 移动时间线至00:00:05:00处,使用"剃刀工具" M 在A2轨道中时间线处单击剪切 音频素材,并删除右半部分的音频素材,如图6-33所示。

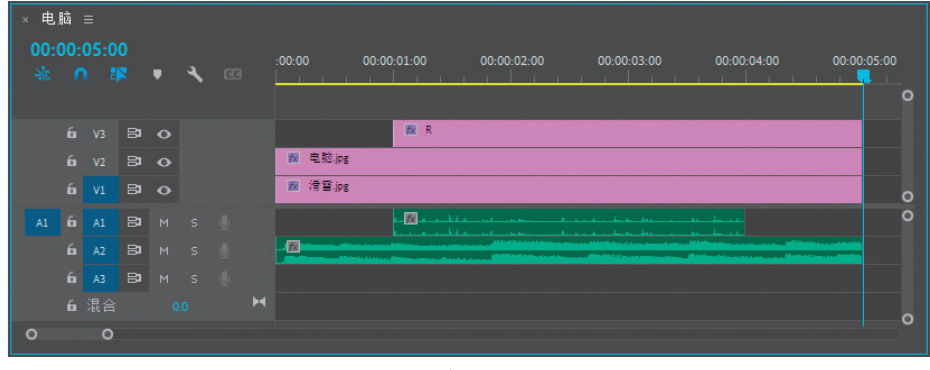

图 6-33

Step 07 选中A2轨道中的音频素材,在"效果控件"面板中设置其"音量"效果"级别"参数为-10dB,如图6-34所示。

| ~ fi | 1 音量 |          |       | บ |   |
|------|------|----------|-------|---|---|
|      | 🙋 旁路 | 0        |       |   |   |
| >    | 🙋 级别 | -10.0 dB | 4 • F | บ | 4 |

图 6-34

Step 08 在 "效果" 面板中搜索 "指数淡化" 音频过渡效果,拖曳至A2轨道素材起始处, 搜索 "恒定增益" 音频过渡效果,拖曳至A2轨道素材末端,如图6-35所示。

| ×电<br>00: | 脑<br>00:( |   |    |   |   |   | :00.00 00.00.01.00 00.00.02.00 00.00.03.00 00.00.04.00 00.00.05: | 00       |
|-----------|-----------|---|----|---|---|---|------------------------------------------------------------------|----------|
| *         |           |   |    | • | 4 |   |                                                                  | •        |
|           |           |   |    |   |   |   | R R                                                              |          |
|           |           |   |    |   |   |   | ■ 电验.jpg                                                         |          |
|           |           |   | 81 |   |   |   | 网 清雪.jpg                                                         | 0        |
| A1        |           |   | 8  |   |   |   |                                                                  | 0        |
|           |           |   |    |   |   |   |                                                                  |          |
|           |           |   |    |   |   |   |                                                                  |          |
|           |           |   |    |   |   | H |                                                                  |          |
| 0         |           | 0 |    |   |   |   |                                                                  | <b>_</b> |

图 6-35

至此,山谷回音效果制作完成。移动时间线至起始位置,按空格键播放即可听到打字 效果。

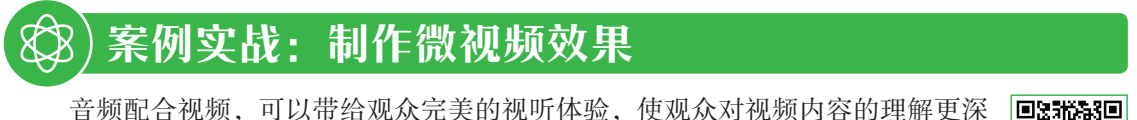

音频配合视频,可以带给观众完美的视听体验,使观众对视频内容的理解更深刻。下面将结合音、视频的相关知识,介绍如何制作微视频效果。

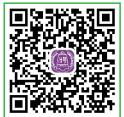

**Step 01** 新建项目和序列,导入本章素材文件"鸟.mp4""水.mp4""求婚.mp4" 和 "配乐.m4a",如图6-36所示。

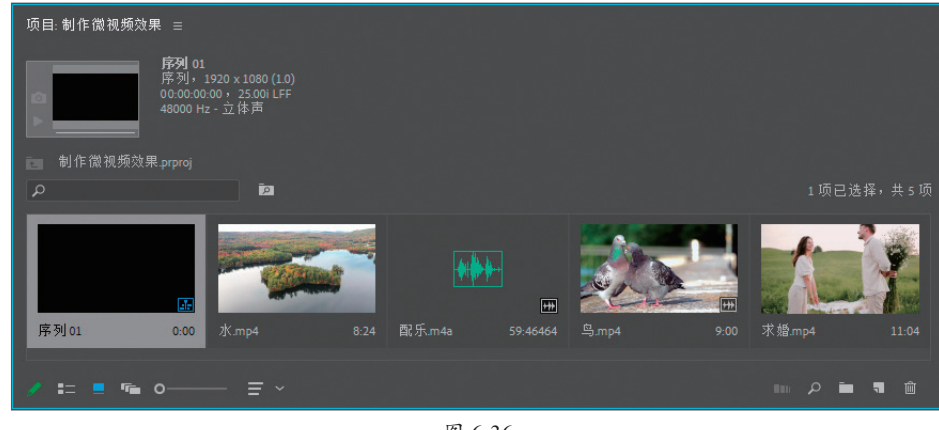

图 6-36

Step 02 选择"鸟.mp4""水.mp4"和"求婚.mp4"素材,拖曳至"时间轴"面板的V1轨 道中,在打开的"剪辑不匹配警告"对话框中单击"保持现有设置"按钮,将素材放置在V1轨 道中。选中V1轨道中的3段素材,右击,在弹出的快捷菜单中执行"缩放为帧大小"命令,调 整素材大小。再次右击,在弹出的快捷菜单中执行"取消链接"命令,取消音视频链接并删除 音频素材,如图6-37所示。

| × 序       | 列 0 |      |    |   |   |                                                                   |             |
|-----------|-----|------|----|---|---|-------------------------------------------------------------------|-------------|
| 00:<br>** |     | 00:0 |    | 4 |   | 00.00 00.00.05.00 00.00.10.00 00.00.15.00 00.00.20.00 00.00.25.00 | 00:00:30:00 |
|           |     |      |    |   |   |                                                                   |             |
|           |     |      |    |   |   |                                                                   |             |
| V1        |     |      |    |   |   | 181 乌.mp4 181 水mp4 181 术结.mp4                                     | <b>`</b> 0  |
| A1        |     |      | 81 |   |   |                                                                   | 0           |
|           |     |      |    |   |   |                                                                   |             |
|           |     |      |    |   |   |                                                                   |             |
|           |     |      |    |   |   |                                                                   | 0           |
| 0         |     |      |    |   | 0 |                                                                   | ĭ           |

图 6-37

Step 03 选中V1轨道中的第1段和第2段素材,右击,在弹出的快捷菜单中执行"速度/持续时间"命令,打开"剪辑速度/持续时间"对话框,设置"持续时间"为00:00:05:00,选择"波纹编辑,移动尾部剪辑"复选框,单击"确定"按钮,调整第1段素材和第2段素材的持续时间为5s,如图6-38所示。

| × 序       | 列 0: |  |   |  |                               |                     |        |          |             |             |   |
|-----------|------|--|---|--|-------------------------------|---------------------|--------|----------|-------------|-------------|---|
| 00:<br>** |      |  | ٦ |  | :00:00                        | 00:00:05:00         | 00:00  | :10:00   | 00:00:15:00 | 00:00:20:00 |   |
|           |      |  |   |  |                               |                     |        |          |             |             |   |
|           |      |  |   |  |                               |                     |        |          |             |             |   |
| V1        |      |  |   |  | <mark>fx</mark> 鸟.mp4 [18096] | <b>fx</b> 7/K.mp4[1 | 17696] | 📓 求婚.mp4 |             |             | 0 |
| A1        |      |  |   |  |                               |                     |        |          |             |             | 0 |
|           |      |  |   |  |                               |                     |        |          |             |             |   |
|           |      |  |   |  |                               |                     |        |          |             |             |   |
|           |      |  |   |  |                               |                     |        |          |             |             | _ |
| 0         |      |  |   |  |                               |                     |        |          |             |             |   |

图 6-38

Step 04 使用相同的方法,调整第3段素材的持续时间为10s,如图6-39所示。

| × 序<br>00:<br> | 列o<br>00:<br>「 | 1 ≡<br>20:0 | 0 | • | 4 | œ |                                                    | o |
|----------------|----------------|-------------|---|---|---|---|----------------------------------------------------|---|
|                |                |             |   |   |   |   |                                                    |   |
|                |                |             |   |   |   |   |                                                    |   |
| V1             |                |             |   |   |   |   | 12 Q.mp4 (180%) 12 水.mp4 (176%) 12 水燥.mp4 (111.6%) |   |
| A1             |                |             |   |   |   |   |                                                    | 0 |
|                |                |             |   |   |   |   |                                                    |   |
|                |                |             |   |   |   |   |                                                    |   |
|                |                |             |   |   |   |   |                                                    |   |
| 0              |                |             |   |   |   |   |                                                    |   |
| <u> </u>       |                |             |   |   |   |   |                                                    |   |

图 6-39

Step 05 移动时间线至00:00:00:00处,单击"基本图形"面板中的"新建图层"按钮, 在弹出的快捷菜单中执行"文本"命令,双击文本图层,在"基本图形"面板中设置"字体" 为庞门正道粗书体,"填充"为白色,并设置"阴影"参数,设置完成后在"节目监视器"面板 中输入文字,使用"选择工具" ▶选择并移动至合适位置,如图6-40所示。

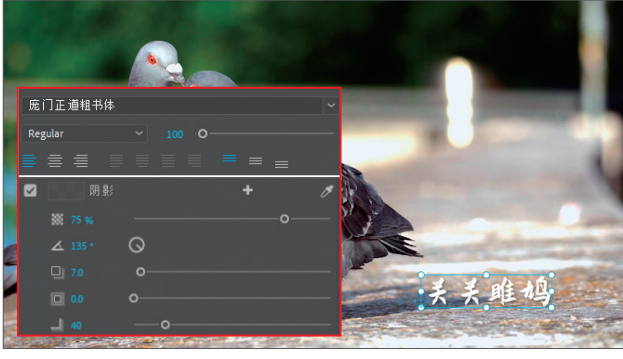

图 6-40

Step 06 在"时间轴"面板中选中V2轨道中出现的文字素材,按住Alt键向后拖曳复制,如 图6-41所示。

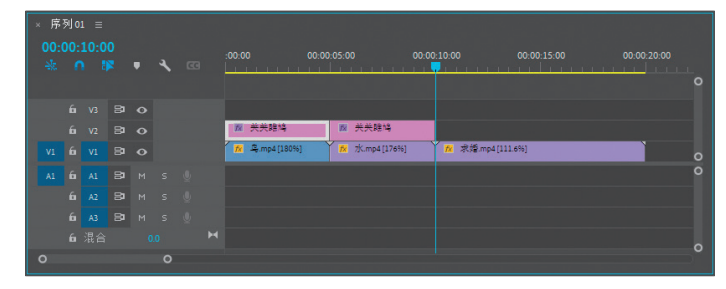

图 6-41

Step 07 选择V2轨道中的第2段文字素 材,使用"选择工具" ▶,在"节目监视器" 面板中双击并修改文字内容,移动文字至合适 位置,如图6-42所示。

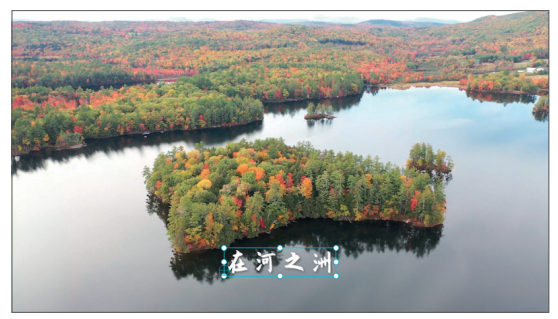

图 6-42

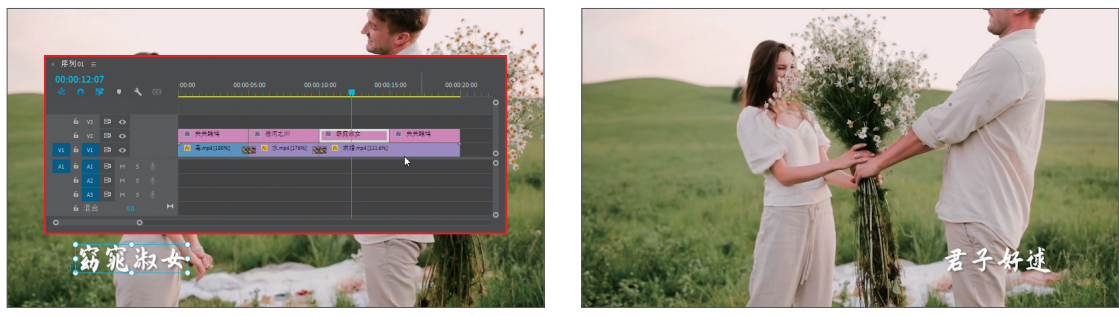

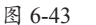

图 6-44

**Step 09** 在"效果"面板中搜索"交叉溶解"视频过渡效果,拖曳至素材的始末处与连接处,如图6-45所示。

| × 序<br>00:0<br>- ※ | 列 0:<br>00::<br>1 | । ≡<br>20:0 | 0 | • | 4 | 63 | :00:00 | (        | 0:00:05:1 | 00 |            | 00:00:1 | .0:00    |         | 00:00:1  | 5:00 |      | 00:00 | 20:00 | 0 |
|--------------------|-------------------|-------------|---|---|---|----|--------|----------|-----------|----|------------|---------|----------|---------|----------|------|------|-------|-------|---|
|                    |                   |             |   |   |   |    |        |          |           |    |            |         |          |         |          |      |      |       |       |   |
|                    |                   |             |   |   |   |    | 22 🕅   | 关关雎鸠     | 22        | 1  | 在河之洲       | 交       | . 18     | 窃究淑女    | 22       |      | 君子好逑 | 皮ス    |       |   |
|                    |                   |             |   |   |   |    | 交叉 🎋   | ₽.mp4[18 | 882       |    | 7K.mp4[176 | 96] 😿   | <b>*</b> | 求婚.mp4[ | 111.696] |      |      | 交叉    |       | 0 |
|                    |                   |             |   |   |   |    |        |          |           |    |            |         |          |         |          |      |      |       |       | 0 |
|                    |                   |             |   |   |   |    |        |          |           |    |            |         |          |         |          |      |      |       |       |   |
|                    |                   |             |   |   |   |    |        |          |           |    |            |         |          |         |          |      |      |       |       |   |
|                    |                   |             |   |   |   |    |        |          |           |    |            |         |          |         |          |      |      |       |       |   |
|                    |                   |             |   |   | 0 |    |        |          |           |    |            |         |          |         |          |      |      |       |       |   |

图 6-45

Step 10 在"项目"面板中选中"配乐.m4a"素材,拖曳至A1轨道中,如图6-46所示。

| × 哼<br>00<br> | ⊽列0:<br>:00:<br>「 |  |  |  |                                                                            |   |
|---------------|-------------------|--|--|--|----------------------------------------------------------------------------|---|
|               |                   |  |  |  |                                                                            |   |
|               |                   |  |  |  |                                                                            |   |
|               |                   |  |  |  | 3 N 8 N 水道mp 8                                                             |   |
| A1            |                   |  |  |  | 📧 jinar lada, tu tik plinarin kritika, pilina hada pe di plinarin kritika. | 0 |
|               |                   |  |  |  |                                                                            |   |
|               |                   |  |  |  |                                                                            |   |
|               |                   |  |  |  |                                                                            |   |
| 0             |                   |  |  |  |                                                                            |   |

图 6-46

**Step 11** 移动时间线至00:00:03:04处,使用"剃刀工具" ◎在A1轨道中时间线处单击剪切 音频素材,删除第1段音频素材,移动第2段素材至起始处,如图6-47所示。

| ۹ × ۹<br>00<br>ایند | 序列 0:<br>:00:<br>: 「 |  |  |  | 00.00 00.00.05.00 00.00 00.00 00.00 00.00 00.00 20.00                                                           |           |
|---------------------|----------------------|--|--|--|----------------------------------------------------------------------------------------------------|-----------|
|                     |                      |  |  |  |                                                                                                    |           |
|                     |                      |  |  |  | 文文 🕺 关关雎鸠 文文 🖉 在河之洲 文文 🕅 祭苑收女 文文 🕅 君子好逑 文文                                                                      |           |
|                     |                      |  |  |  | 22.2 № 9.mp4[180% 🗙 fk /k.mp4[176%] 🔯 fk #k#mp4[111.6%)                                                         |           |
| A1                  |                      |  |  |  | Carle to be the second data and the second data and the second data and the second data and the second data and | <b></b> 0 |
|                     |                      |  |  |  |                                                                                                    |           |
|                     |                      |  |  |  |                                                                                                    |           |
|                     |                      |  |  |  |                                                                                                    |           |
| 0                   |                      |  |  |  |                                                                                                    |           |

图 6-47

Step 12 移动时间线至00:00:20:06处,再次剪切音频素材并删除右半部分,如图6-48所示。

| × 序<br>00:<br> | 列0:<br>00:<br>「 | 1 ≡<br>20:0 | 6<br>¤ | • | 4 | 63 | 00:00 00:00:05:00 00:00:10:00 00:00:15:00 00:     | 0:20:00 |
|----------------|-----------------|-------------|--------|---|---|----|---------------------------------------------------|---------|
|                |                 |             |        |   |   |    |                                                   |         |
|                |                 |             |        |   |   |    | 夏夏 🕺 关关雎鸠 🕱 🖉 在河之洲 🕱 🕱 幕竞波女 🕱 🕱 君子好逑 💆            | 2       |
|                |                 |             |        |   |   |    | 🐹 🕅 乌.mp4[180% 📉 🎋 水.mp4[176%] 📷 🏚 求援.mp4[111.6%] | 0       |
|                |                 |             |        |   |   |    |                                                   | •       |
|                |                 |             |        |   |   |    |                                                   |         |
|                |                 |             |        |   |   |    |                                                   |         |
|                |                 |             |        |   |   |    |                                                   |         |
|                |                 |             |        |   | 0 |    |                                                   | ĭ       |

图 6-48

Step 13 选中A1轨道中的音频素材,右击,在弹出的快捷菜单中执行"速度/持续时间"命令,打开"剪辑速度/持续时间"对话框,设置持续时间为20s,选择"保持音频音调"复选框,完成后单击"确定"按钮,调整音频素材持续时间,如图6-49所示。

Step 14 选中A1轨道中的音频素材,在"效果控件"面板中设置其"音量"效果"级别"参数为-6dB,如图6-50所示。

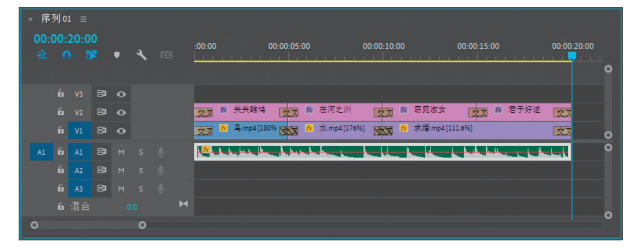

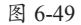

图 6-50

Step 15 在 "效果" 面板中搜索 "指数淡化" 音频过渡效果,拖曳至A1轨道素材起始处和 末端,如图6-51所示。

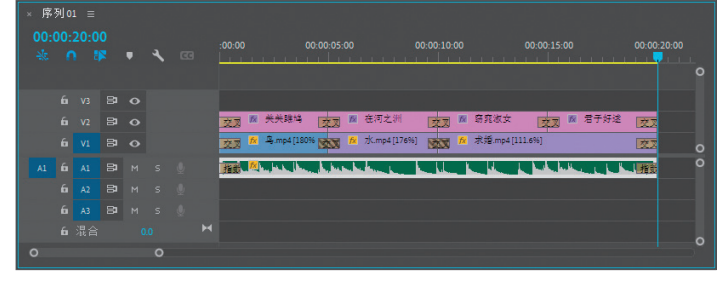

图 6-51

至此,微视频效果制作完成。移 动时间线至起始位置,按空格键播放 即可观看效果,如图6-52所示。

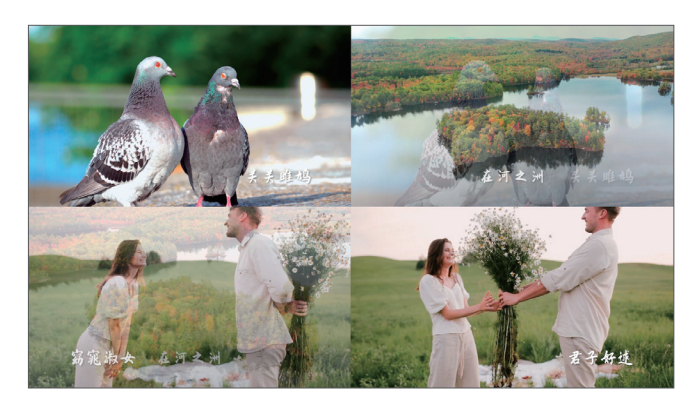

图 6-52

# **、**)新手答疑

## 1. Q: 什么是单声道、立体声和 5.1 声道?

A: 单声道只包含一个音轨,人在接收单声道信息时,只能感受到声音的前后位置及音色、音量的大小,而不能感受到声音从左到右等横向的移动。
立体声指具有立体感的声音,它可以在一定程度上恢复原声的空间感,使听者直接听到具有方位层次等空间分布特性的声音。与单声道相比,立体声更贴近真实的声音。
5.1声道是指具有六声道环绕声的声音,其不仅让人感受到音源的方向感,且伴有一种被声音所围绕,以及声源向四周远离扩散的感觉,增强了声音的纵深感、临场感和空间感。

## 2. Q:在Premiere软件中,5.1 包含哪些声道?

A: 3条前置音频声道(左声道、中置声道、右声道); 2条后置或环绕音频声道(左声道和 右声道); 及通向低音炮扬声器的低频效果(LFE)音频声道。

## 3. Q: 如何查看音频数据?

A: Premiere为相同音频数据提供多个视图。将轨道显示设置为"显示轨道关键帧"或"显示轨道音量",即可在音频轨道混合器或"时间轴"面板中,查看和编辑轨道或剪辑的音量或效果值。其中,"时间轴"面板中的音轨包含波形,其为剪辑音频和时间之间关系的可视化表示形式。波形的高度显示音频的振幅(响度或静音程度),波形越大,音频音量越大。

## 4. Q:播放音频素材时,"音频仪表"面板中有时会显示红色,为什么?

A:将音频素材插入"时间轴"面板后,在"音频仪表"面板中可以观察到音量变化,播放音频素材时,"音频仪表"面板中的两个柱状将随音量变化而变化,若音频音量超出安全范围,柱状顶端将显示红色。用户可以通过调整音频增益、降低音量来避免这一情况。

## 5. Q: 怎么临时将轨道静音?

A: 若想将轨道临时静音,可以单击"时间轴"面板中的"静音轨道"按钮, 若想将其他 所有轨道静音, 仅播放某一轨道,可以单击"时间轴"面板中的"独奏轨道"按钮, 用户也可以通过"音频轨道混合器"实现这一效果。